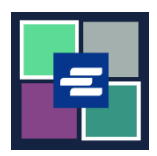

## HƯỚNG DẪN BẮT ĐẦU NHANH VỀ KC SCRIPT PORTAL: TÌM KIẾM BẢN TUYÊN THỆ VỀ MIỄN LỆ PHÍ

Hướng dẫn bắt đầu nhanh này sẽ hướng dẫn cách tìm kiếm và tải xuống bất kỳ Bản Tuyên Thệ về Miễn Lệ Phí nào mà quý vị có trong hồ sơ.

Lưu ý: Quý vị phải đăng nhập vào tài khoản Cổng Thông Tin của mình để thực hiện quy trình này.

| <ol> <li>Nhấp vào Affidavit Search<br/>and Download (Tìm Kiếm và<br/>Tải Xuống Bản Tuyên Thệ)<br/>trong thanh điều hướng trên<br/>cùng.</li> </ol> | King County Superior Court Clerk's         Office         Welcome to the Records Access Portal         Nor       Rords Reguest       Saled Case Access       Certified Case Vertified       Indext search and Download                                                                                                    |
|----------------------------------------------------------------------------------------------------|----------------------------------------------------------------------------------------------------|
| <ol> <li>Nhập tiêu chí tìm kiếm của<br/>quý vị. Sau đó nhấp vào nút<br/>Search (Tìm Kiếm).</li> </ol>                                              | Affidavit Search and Download                                                                                                    |
| <ol> <li>Nhấp vào biểu tượng xem<br/>tài liệu để tải xuống bản sao<br/>của bản tuyên thệ.</li> </ol>                                               | Date Created Document Expire Date 03/01/2022 Results 1 - 1 A Back to Top ^                                                                                                    |
| 4. Tài liệu sẽ xuất hiện trong<br>thư mục tải xuống trên máy<br>tính của quý vị.                                                                   | Superior Court of Washington for King County         Gase No         Affidavit in Support of Clerk's Fee Waiver Request         I, Beth Ratzlaff, declare under penalty of perjury that:         I have attached a copy of my valid benefits award letter from a Washington State Agency, or from any United States governmental agency; OR         I have attached a true, accurate and complete Financial Declaration; OR         Based on my income and financial means, I have been found by the Court indigent in the above-mentioned case.         Sub Number; 5 |

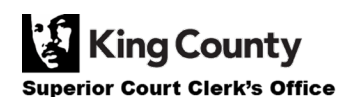